# How to complete CAREER PATH DECIDE

Education Office 1195 Cannon Ave Building 3611, Room 109 Seymour Johnson AFB 919-722-5800 4fss.fsde@us.af.mil

**JUNE 2024** 

| Ŷ  | Virtual Education Center   |                                    |
|----|----------------------------|------------------------------------|
| =  | Virtual Benefits Training  |                                    |
| D  | CCAF >                     | ຳ.<br>ງ                            |
| ٥  | Documents                  | 2.<br>3                            |
| Ħ  | Scheduled Tests            | 4.                                 |
| Ħ  | Test Scores                |                                    |
| 22 | Supervisor                 |                                    |
| Ħ  | Education Center Visits    | ← Co                               |
| \$ | Reimbursements             | Court                              |
| \$ | Reimbursement Transactions | Career f<br>military<br>skills, in |
|    | MGIB Election              | Use the<br>goal. Th<br>save/ret    |
| Ħ  | ETP Requests 2.            | quick re                           |
| Ľ  | Career Path DECIDE         | Plans                              |

\$

ECLRP Applications

## **CAREER PATH DECIDE**

- 1. Log into AFVEC.
- 2. On the left side menu, scroll down and click on Career Path DECIDE.
- 3. Next, click on Career Path Decide website link.
- 4. It will direct you to an external site.

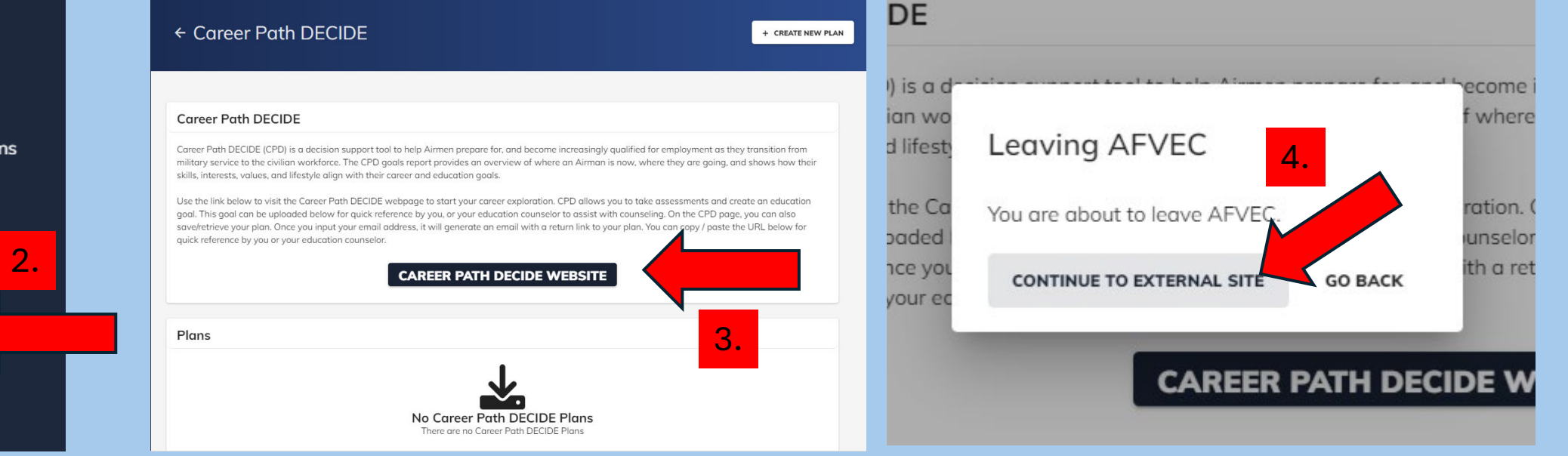

5. Take all 4 of the surveys listed in the "Build Your Target" section. Click on "Match Me" in each area to take that specific survey.

6. Once you have completed each target the different sections will change color.

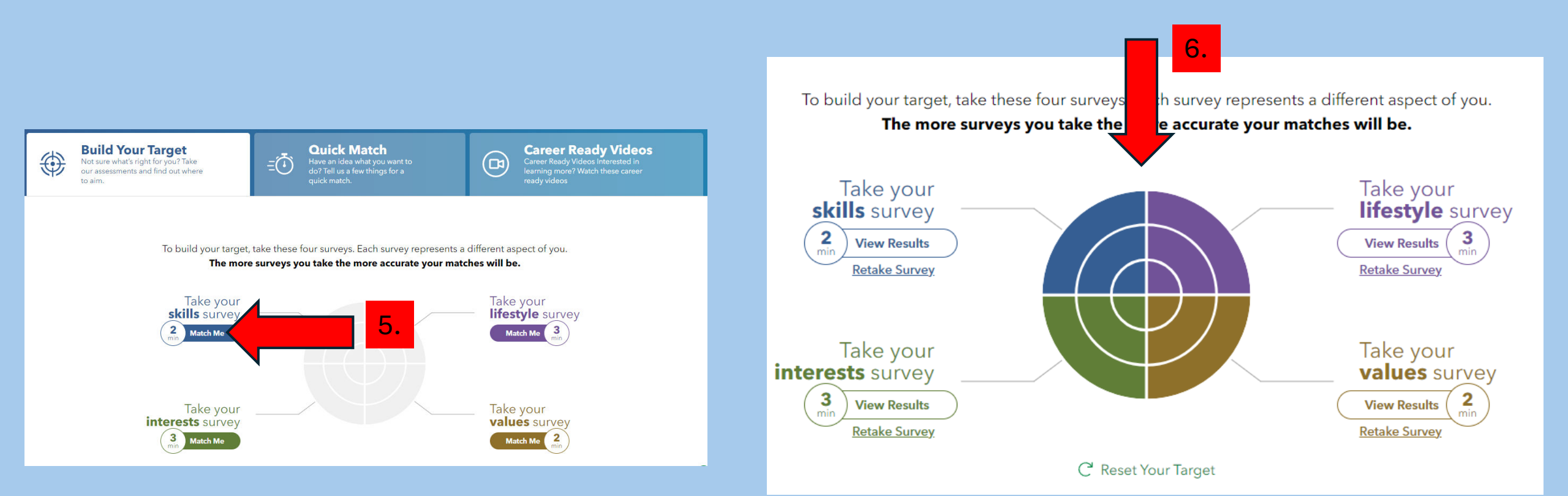

7. Next, pick your desired career. Scroll down below the 4 target surveys you just completed. Career options are organized in several different categories.
8. View the careers and how they relate to your target survey results.
9. Once you have researched careers, select your career goal.

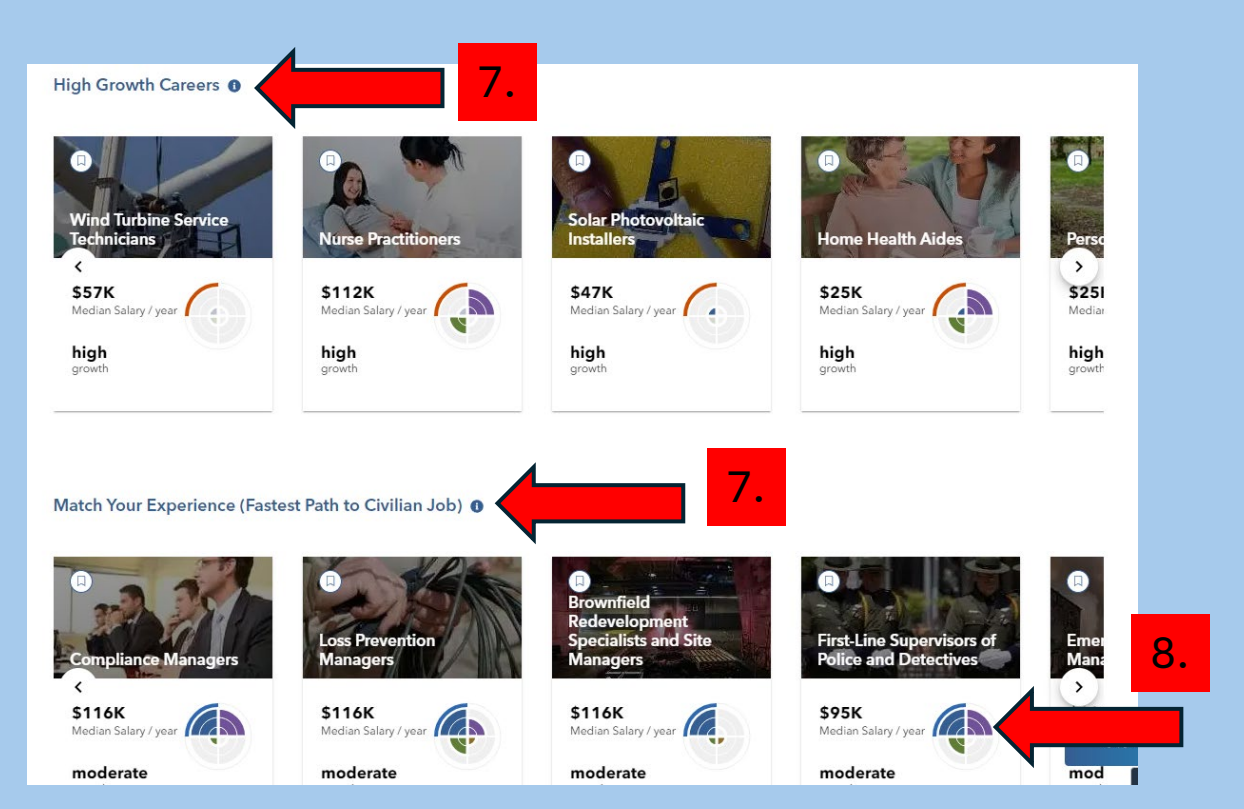

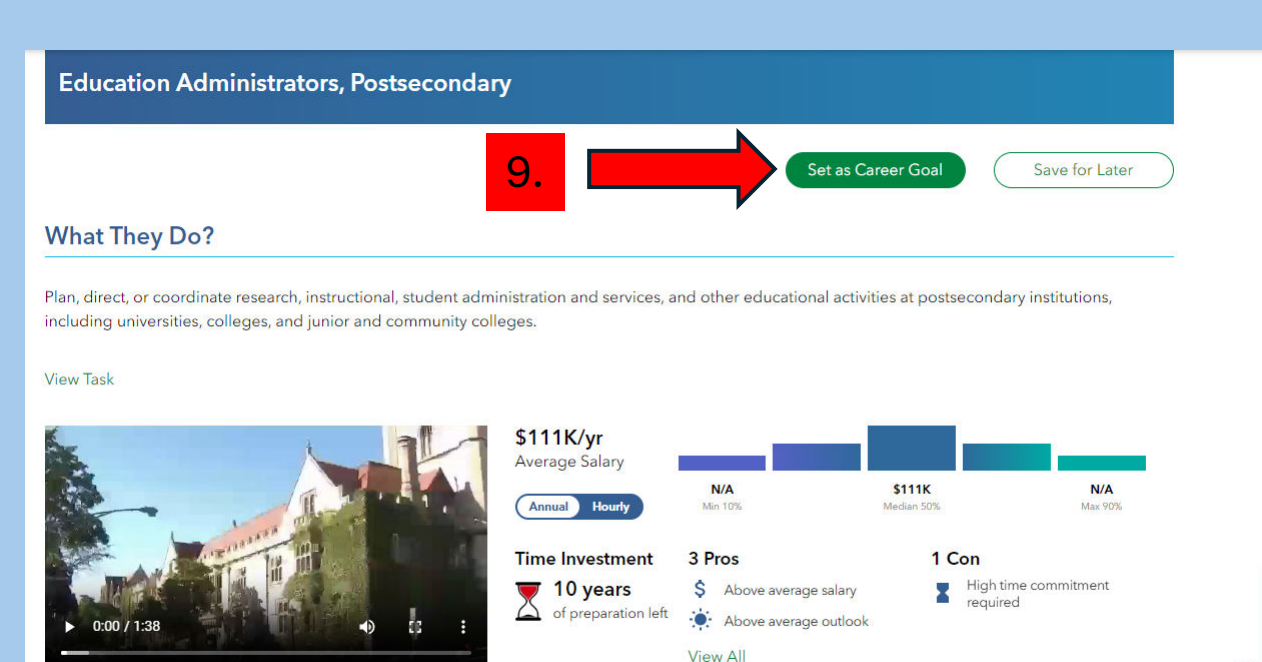

Tutorial

10. You will see that your career goal has been saved. Next you will go on to goal 2, institution.

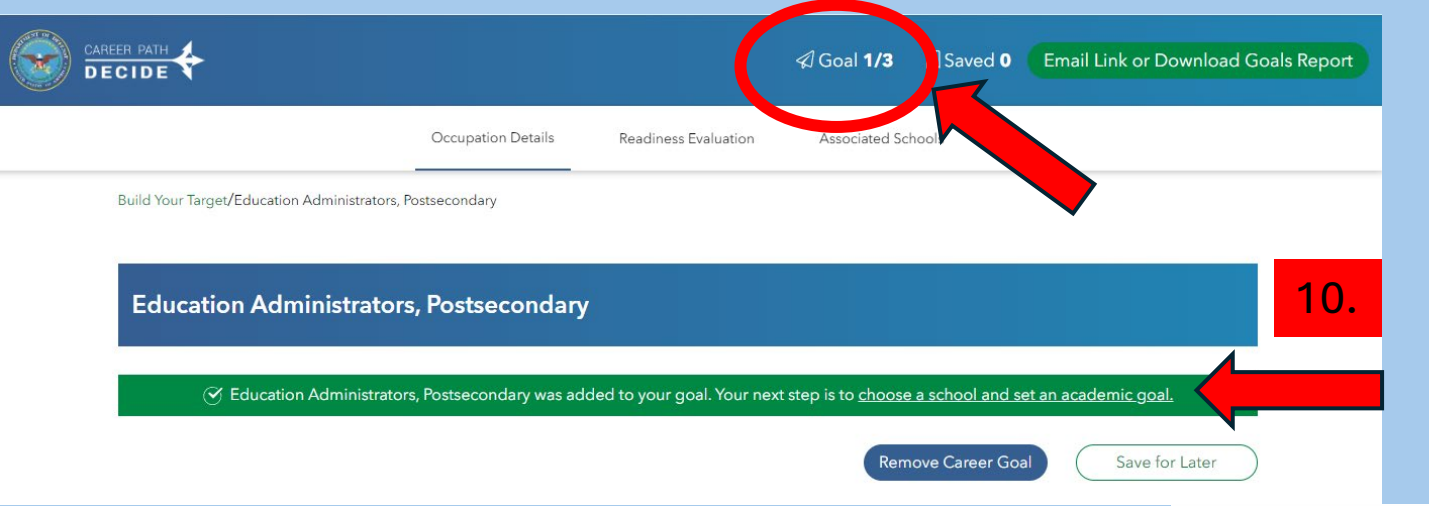

11. Based on your career goal, *Career Path DECIDE* will suggest schools. You can search by different categories (school name, degree level, available online). Review your options to find the right school for you.

\*Note: If the institution you want to attend is not listed, select one of the available choices. You are not obligated to attend this school. You will select your school when you create your education goal in AFVEC.

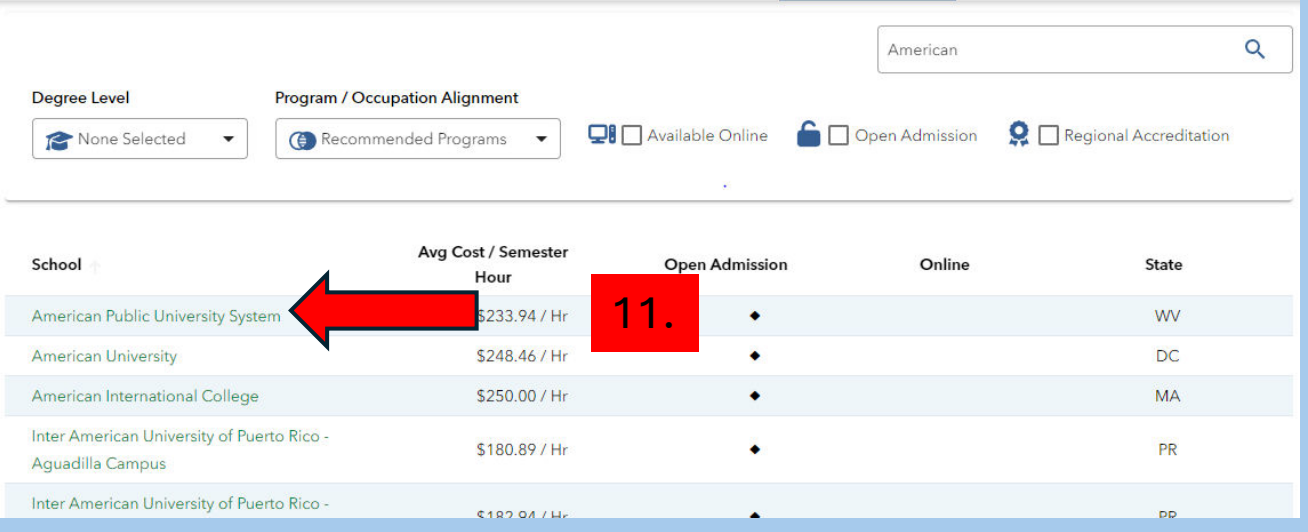

12. Once you find an institution, set it as your goal.

13. The system will tell you that your goals have been set. Download the goal report. Save the report as PDF to your desktop.

| merican Public Uni                                               | iversity System            |                                         |                                        |                                                        |                      | ×  |
|------------------------------------------------------------------|----------------------------|-----------------------------------------|----------------------------------------|--------------------------------------------------------|----------------------|----|
| Distance                                                         | Hybrid                     | In-Person                               | Proprietary                            | (Q)<br>Regional                                        | 4<br><sub>Year</sub> |    |
| Programs/Credent                                                 | tials<br>Program / Occupat | ion Alianment                           |                                        |                                                        |                      |    |
|                                                                  | <b>_</b>                   | 3                                       | _                                      |                                                        |                      |    |
| Master's Degree                                                  | Recommend                  | ed Programs 👻                           | S tion Level                           | earch for a program                                    |                      | 12 |
| Credential Educational Leadership and Educational Leadership and | Recommend                  | ed Programs   Educa  Master's  Master's | tion Level .<br>Degree Re<br>Degree Re | earch for a program<br>Alignment<br>commended Programs | Set Goal             | 12 |

| I | Career Goal                                                                                                    |                         |
|---|----------------------------------------------------------------------------------------------------|-------------------------|
|   | Decide on an occupation you would like to pursue                                                                                                    |                         |
|   | Education Administrators, Postsecondary                                                                                                    | Remove                  |
|   |                                                                                                    |                         |
| I | School Goal                                                                                                    |                         |
| I | School Goal<br>Decide on a school that offers an academic program towards you<br>American Public University System                                                                                          | ur occupation<br>Remove |
| 8 | School Goal<br>Decide on a school that offers an academic program towards you<br>American Public University System<br>Academic Program Goal                                                                 | ur occupation<br>Remove |
| 8 | School Goal<br>Decide on a school that offers an academic program towards you<br>American Public University System<br>Academic Program Goal<br>Decide on an academic program that supports your chosen occu | ur occupation<br>Remove |

14. In AFVEC, within the *Career Path DECIDE* section select "Create New Plan."

15. Name your plan. Then drag and drop your saved goal report (PDF file) in "drop files here".

16. Submit the plan.

Career Path DECIDE
Career Path DECIDE (CPD) is a decision support tool to help Airmen prepare for, and become increasingly qualified for employment as they transition from military service to the civilian workforce. The CPD goals report provides an overview of where an Airman is now, where they are going, and shows how their skills, interests, values, and lifestyle align with their career and education goals.

Use the link below to visit the Career Path DECIDE webpage to start your career exploration. CPD allows you to take assessments and create an education

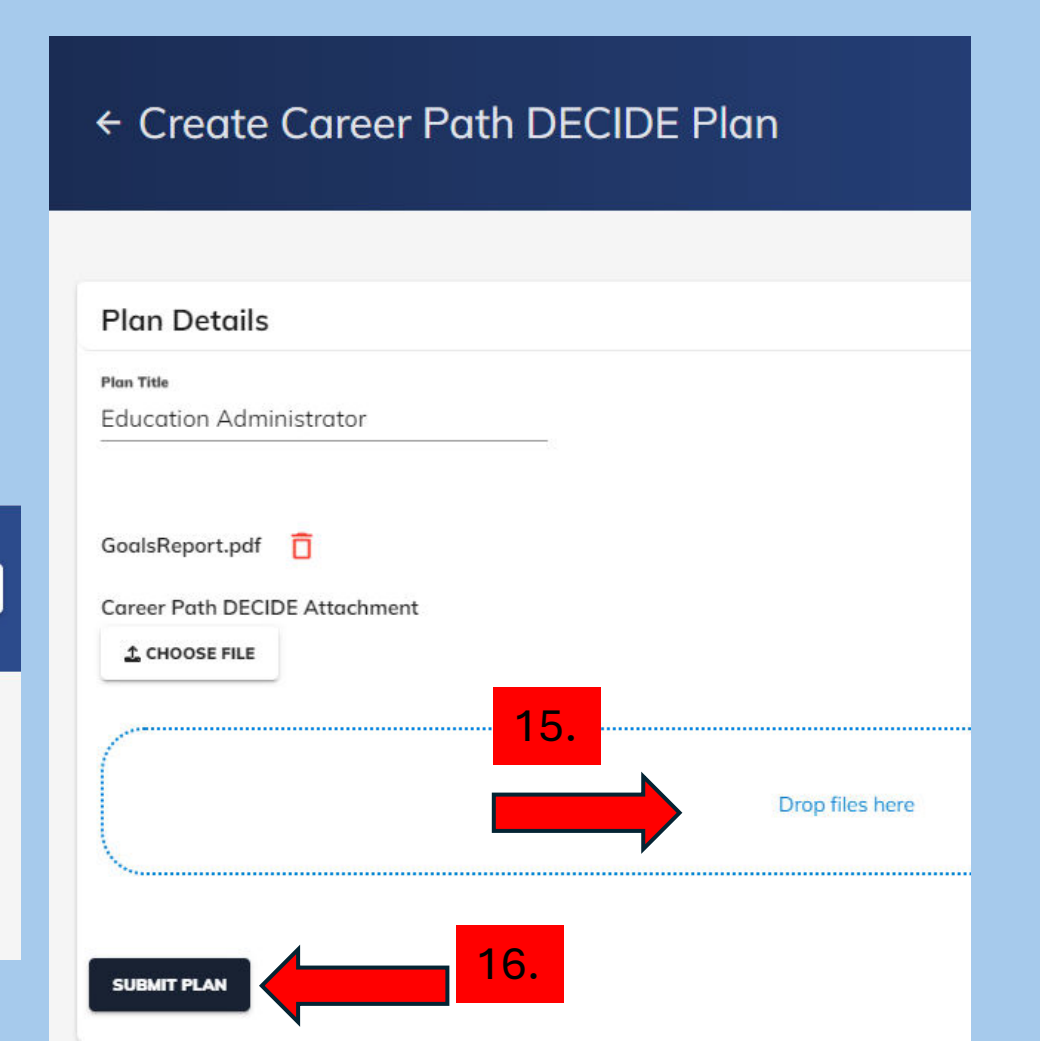

You have completed the *Career Path DECIDE!* Next step, create an education goal in AFVEC.

An education counselor will review your goal report and may contact you for a counseling appointment.

If you have any questions, please contact the Education Office.

SJAFB Education Office 919-722-5800 4fss.fsde@us.af.mil

#### ← Career Path DECIDE

#### **Career Path DECIDE**

Career Path DECIDE (CPD) is a decision support tool to help Airmen prepare for, and become increasingly qualified for employment as they transition from military service to the civilian workforce. The CPD goals report provides an overview of where an Airman is now, where they are going, and shows how their skills, interests, values, and lifestyle align with their career and education goals.

+ CREATE NEW PLAN

Use the link below to visit the Career Path DECIDE webpage to start your career exploration. CPD allows you to take assessments and create an education goal. This goal can be uploaded below for quick reference by you, or your education counselor to assist with counseling. On the CPD page, you can also save/retrieve your plan. Once you input your email address, it will generate an email with a return link to your plan. You can copy / paste the URL below for quick reference by you or your education counselor.

#### CAREER PATH DECIDE WEBSITE

| Plans                   |               |            |                |
|-------------------------|---------------|------------|----------------|
| Title                   | Reference Url | Date       | Linked to Goal |
| Education Administrator |               | 06/04/2024 |                |